## Login ke SIMPPM

1. Buka web SIMPPM, dengan alamat:

## simppm.stkippgritulungagung.ac.id

Untuk masuk ke dalam SIMPPM, gunakan *username* dan *password* yang sama untuk login ke dalam SIAKAD. Jika lupa, bisa menghubungi Tim UPTIK untuk mereset password anda.

2. Jika berhasil login, maka anda akan diarahkan ke dalam halaman selamat datang

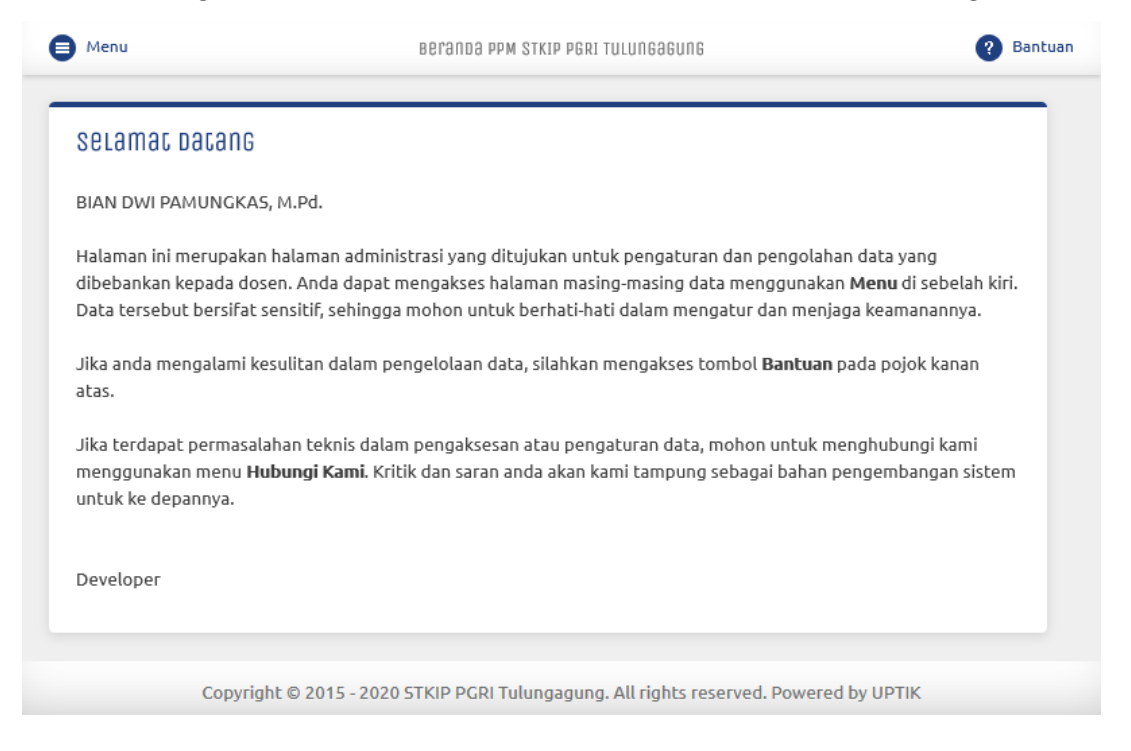

υρτικ 🛛 2

## **Melihat Daftar Usulan Penelitian**

1. Untuk melihat daftar usulan penelitian, klik **Usulan Penelitian** pada **Menu**. Pilih tahun usulan, status usulan, kata kunci jika diperlukan, kemudian klik **Lihat** 

| Jsula | n 2019 Semua Status Kata Kur                                                                                                    | nci 💦 🔤                                                                                   | PLIHAC                                                      |                 |
|-------|----------------------------------------------------------------------------------------------------|-------------------------------------------------------------------------------------------|-------------------------------------------------------------|-----------------|
| Nº    | Pengusul                                                                                                    | Pengusulan / Pelaksanaan                                                                  | Reviewer                                                    | Alat            |
| 1     | BIAN DWI PAMUNGKAS, M.Pd.                                                                                                    | 2019 / 2020 KompetitiF Umum                                                               |                                                             | Lihat           |
|       | Pengembangan Sistem Absensi Perkuliaha<br>Tulungagung                                                                               | n Berbasis Web di STKIP PGRI                                                              | + Reviewer                                                  | Tolak<br>Terima |
| 2     | SETYO HARTANTO, S.T., M.Si.                                                                                                    | 2019 / 2020 KompetitiF                                                                    |                                                             | Lihat           |
|       | Riset atau penelitian sering dideskripsikan<br>dilakukan dengan aktif, tekun, dan sistema<br>menemukan, menginterpretasikan, dan me | sebagai suatu proses investigasi yang<br>tis, yang bertujuan untuk<br>revisi fakta-fakta. | ROSANITA TRITIAS UTAMI, M.Pd<br>= Kelola<br>Tolak<br>Terima |                 |
| 3     | FANDY ADPEN LAZZAVIETAMSI,<br>S.Pd., M.H.                                                                                           | 2019 / 2020 Mandiri                                                                       |                                                             | Lihat<br>Edit   |
|       | Trasnformasi Nilai Pancasila pada tata kelo<br>Tulungagung                                                                          | la sumber daya manusia STKIP PGRI                                                         | Dokumen belum lengkap                                       | Tolak<br>Terima |

Terdapat beberapa tombol pada daftar usulan penelitian, diantaranya adalah: Lihat, Edit, Tolak, Terima, Export, Reviewer, dan Kelola. Lihat digunakan untuk melihat rincian data usulan beserta dokumen yang telah diunggah. Edit digunakan untuk mengubah data usulan penelitian. Tolak digunakan untuk menolak usulan penelitian. Terima digunakan untuk menerima usulan penelitian. Export digunakan untuk merekap data usulan penelitian ke dalam file excel. Reviewer digunakan untuk menambahkan reviewer baru untuk usulan penelitian. Kelola digunakan untuk mengelola data reviewer pada usulan penelitian tersebut. 2. Untuk melihat data usulan penelitian, klik tombol Lihat pada kolom Alat

| .IHAC USULAN PENELICIAN     |                                                                    |
|-----------------------------|--------------------------------------------------------------------|
| « VOMP911                   |                                                                    |
| * Kombali                   |                                                                    |
| Rincian Penelitian          |                                                                    |
| Program Penelitian          | Kompetitif <sup>Umum</sup>                                         |
| ahun Pengusulan             | 2019                                                               |
| Fahun Pelaksanaan           | 2020                                                               |
| Judul Penelitian            | Pengembangan Sistem Absensi Perkuliahan Berbasis Web di STKIP PGRI |
| Judut Penetician            | Tulungagung                                                        |
| Target Luaran               |                                                                    |
| Artikel ilmiah dalam jurnal |                                                                    |
| Nasional Terakreditasi      | Published                                                          |
| Data Personil               |                                                                    |
| Ketua                       | BIAN DWI PAMUNGKAS, M.Pd. (Pendidikan Teknologi Informasi)         |
| Biaya                       |                                                                    |
| Biava yang diusulkan        | Rp 3.000.000                                                       |
| Lama Penelitian             | 8 Bulan                                                            |
| Berkas Usulan               |                                                                    |
|                             |                                                                    |
| File Usulan                 | Ф васіал Depan Ф васіал ISI Ф Lampiran                             |
|                             |                                                                    |
|                             |                                                                    |
|                             |                                                                    |

3. Untuk mengedit data usulan penelitian, klik tombol Edit pada kolom Alat

| Menu               |                                           | Bantuan                           |
|--------------------|-------------------------------------------|-----------------------------------|
| EDIÇ USULAN PENELI | cian                                      |                                   |
| (1 of 4) Data P    | Personil                                  |                                   |
| NIDN               | 0711078902                                |                                   |
| Nama               | BIAN DWI PAMUNGKAS, M.Pd.                 |                                   |
| Program Studi      | Pendidikan Teknologi Informasi            |                                   |
|                    | + ANGGOCA                                 |                                   |
|                    |                                           |                                   |
| « KEMBƏLI          |                                           | Selanjulnva »                     |
|                    |                                           |                                   |
| Copyright          | © 2015 - 2020 STKIP PGRI Tulungagung. All | rights reserved. Powered by UPTIK |

4. Untuk mengelola data reviewer, klik tombol Kelola atau Reviewer pada kolom Reviewer

| + REVIE | ewer « Kemb | ali                                   |                        |       |         |       |
|---------|-------------|---------------------------------------|------------------------|-------|---------|-------|
| Nº I    | NIDN / NIP  | Nama<br>Reviewer                      | Tanggal Plotting       | Nilai | Putusan | Alat  |
| 1 (     | 0701037604  | RIKIE<br>KARTADIE,<br>S.T.,<br>M.Kom. | 02 Jan 2020, 23:25 WIB | 0     | -       | Hapus |

Untuk menambahkan reviewer baru, klik tombol +Reviewer. Anda bisa menambahkan beberapa reviewer pada 1 (satu) usulan penelitian.

| Reviewer usulan penelician |              |                                       |                        |       |                                                      |                               |
|----------------------------|--------------|---------------------------------------|------------------------|-------|------------------------------------------------------|-------------------------------|
| + R                        | eviewer « Ke | mbali                                 |                        |       |                                                      |                               |
| N₽                         | NIDN / NIP   | Nama<br>Reviewer                      | Tanggal Plotting       | Nilai | Putusan                                              | Alat                          |
| 1                          | 0701037604   | RIKIE<br>KARTADIE,<br>S.T.,<br>M.Kom. | 02 Jan 2020, 23:25 WIB | 615   | <u>Layak Untuk Seminar</u><br>03 Jan 2020, 00:00 WIB | Skor Proposal<br>Form Seminar |

Pada usulan penelitian yang sudah direview oleh reviewer, maka kolom nilai dan putusan berisi nilai dan putusan dari reviewer. Kolom alat berisi tombol Skor Proposal dan Form Seminar. Skor Proposal digunakan untuk mencetak lembar penilaian proposal oleh reviewer. Form Seminar digunakan untuk mencetak formulir penilaian seminar yang digunakan pada seminar proposal.